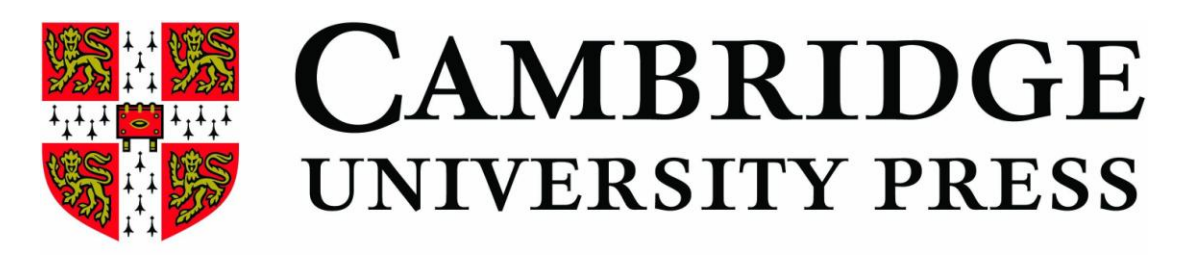

# eBook Collection

使用手册

### 目錄

| ١.   | 收錢 | 家內容  | Ž                                     | 2  |
|------|----|------|---------------------------------------|----|
| II.  | 檢索 | 家功食  | к<br>К                                | 3  |
|      | 1. | 檢索   |                                       | 3  |
|      | 2. | 檢索   | 索結果                                   | 3  |
| III. | 瀏覽 | 記功能  | к<br>С                                | 4  |
|      | 1. | 依專   | 專輯瀏覽                                  | 4  |
|      | 2. | 依書   | 書籍瀏覽                                  | 5  |
| IV.  | 書籍 | 閱賢   | 篇<br>린                                | 6  |
|      | 1. | Sum  | 1mary                                 | 6  |
|      | 2. | Tab  | le of Contents & extended information | 6  |
|      | 3. | Star | rt reading now                        | 7  |
| V.   | 閱讀 | 寶與管  | 管理工具                                  | 8  |
|      | 1. | 閱讀   | 賣工具                                   | 8  |
|      |    | Α.   | Email                                 | 8  |
|      |    | В.   | Highlight                             | 8  |
|      |    | C.   | Сору                                  | 8  |
|      |    | D.   | Note                                  | 9  |
|      |    | Ε.   | Bookmark                              | 9  |
|      |    | F.   | Download                              | 10 |
|      |    | G.   | More tools                            | 12 |
|      | 2. | 管理   | 里工具                                   | 13 |
|      |    | Α.   | Content                               | 13 |
|      |    | В.   | Search                                | 14 |
|      |    | C.   | Notes                                 | 14 |
|      |    | D.   | Bookmarks                             | 15 |
| Help | )  |      |                                       | 15 |

#### I. 收錄內容

由劍橋大學出版社編輯群選擇具專業和學術性的圖書,收錄科學及人文社會 科學領域共分為 14 個專輯,收錄年限由 1997 年至 2007 年,提供使用者近 年來出版最佳的圖書資源,提升整體研究價值。

| 收錄專輯                    |                         | 專輯細項說明             |  |  |
|-------------------------|-------------------------|--------------------|--|--|
| Engineering Collection  |                         | 著重在電子工程,也包括機械      |  |  |
|                         |                         | 與化學工程的書籍           |  |  |
| Literature Two          | English Literature      | 所收錄的書籍涵括英語文學中      |  |  |
| Collections             | English & comparative   | 重要的關鍵研究            |  |  |
|                         | literature.             |                    |  |  |
| Environmental Science   | Collection              | 環境科學: 收錄包含在氣候與     |  |  |
|                         |                         | 環境研究中,劍橋大學所發表      |  |  |
|                         |                         | 屬於領先地位的書籍          |  |  |
| Mathematics             | Pure Maths              | 純數                 |  |  |
| Collections             | Applied Maths           | 應用數學               |  |  |
| Physics Collection      |                         | 物理                 |  |  |
| Business and            |                         | 商業管理               |  |  |
| Management              |                         |                    |  |  |
| Collection              |                         |                    |  |  |
| Life Science Collection |                         | 生命科學:包含生物及生物科<br>學 |  |  |
| Politics Two            | Political Theory and    | 劍橋出版社被評爲世界上出       |  |  |
| Collections             | International Relations | 版政治相關出版物中最好的       |  |  |
|                         | Comparative Politics    | 出版社,因此在此收錄書籍之      |  |  |
|                         | and Government.         | 質量是無與倫比的。          |  |  |
| Economics Collections   | Macro and Micro         | 經濟學基礎、總體經濟學        |  |  |
|                         | International, Finance  | 國際經濟、經濟財政學         |  |  |
|                         | and Political economy   |                    |  |  |
| Language and            |                         | 語文及語言學             |  |  |
| Linguistics Collection  |                         |                    |  |  |
|                         |                         | 1                  |  |  |

#### II. 檢索功能

#### 1. 檢索

進入 Cambridge eBook Collections 首頁後,在畫面中的空格可輸入檢索詞進行 檢索,可檢索欄位為書名、作者、關鍵字和主題,而在下方可選擇要檢索所 有或特定專輯。

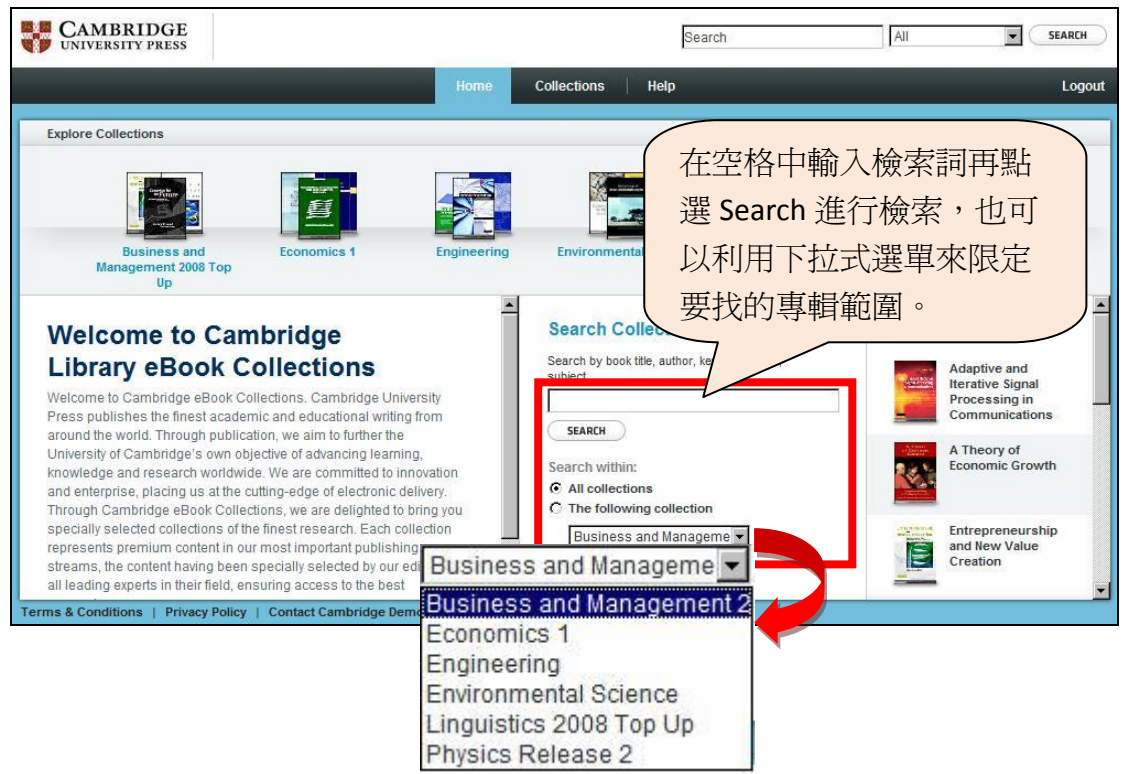

#### 2. 檢索結果

符合所輸入的檢索詞,其檢索結果會如下圖所示,而檢索詞會以黃底字 標注出來。在檢索結果畫面左方,您可以針對檢索結果進行限定範圍縮 小查詢或進行排序。點選要觀看的書名,即可進入該書籍的全紀錄頁面。

|                                                  |                                                                                                    |                                                                                                    | 1                                                                                                    |                                                                                                    |                                                                                                    |
|--------------------------------------------------|----------------------------------------------------------------------------------------------------|----------------------------------------------------------------------------------------------------|----------------------------------------------------------------------------------------------------|----------------------------------------------------------------------------------------------------|----------------------------------------------------------------------------------------------------|
|                                                  | Home C                                                                                                    | ollections                                                                                                    | Help                                                                                                    |                                                                                                    | Logout                                                                                                    |
| Search<br><sup>43</sup> results<br>您             | 在此限<br>的檢索                                                                                                    | 定縮/<br>結果                                                                                                    | ۲ )                                                                                                    | PREV                                                                                                    | VIOUS 12345 NEXT                                                                                                    |
| Fitle • Author                                   | Publi                                                                                                    | sh Date                                                                                                    | Dewey   LCC                                                                                                    | Subject                                                                                                    | LCSH                                                                                                    |
| Analysis (ISBN:<br>9780521844260)                | David A.;<br>Rose, John<br>M.; Greene,<br>William H.                                                                                                    | 2005                                                                                                    | 519.5                                                                                                    | Dusiness, multiplicates                                                                                                    | -                                                                                                    |
| Applied Time<br>Series<br>Econometrics<br>(ISBN: | Lütkepohl,<br>Helmut;<br>Krätzig,<br>Markus;                                                                                                    | 02 August<br>2004                                                                                                    | HA30.3 .A67<br>2004eb<br>330.015195;<br>330/.01/51955                                                                                                    | Business; Mathematics                                                                                                    | Time-series<br>analysis.                                                                                                    |
| 在這裡可                                             | 依個人                                                                                                    | 、喜好                                                                                                    | 選擇依                                                                                                    |                                                                                                    |                                                                                                    |
| 書名、作                                             | 诸或主                                                                                                    | 題排                                                                                                    | 序。                                                                                                    | Business                                                                                                    | Capitalism.;<br>Economic<br>history,                                                                                                    |
|                                                  | Search<br>13 results<br>Tite Author<br>Applied Time<br>Series<br>Cronometrics<br>(ISBN:<br>Cronometrics<br>(ISBN:<br>Cronometrics<br>Cronometrics<br>Cronometrics<br>Cash<br>在這裡可<br>書名、作 | Search     可在此限<br>您的檢索       Bailer     Author     Public       Malaysis (ISBN:     David A.;<br>Prosection of the section of the section | Search     可在此限定縮/       Bresults     可在此限定縮/       您的檢索結果       ite     Author       Analysis (ISBN:     David A.       9780521844260)     David A.       Series     Commetrics       Krätzig, Markus;     David A.       David A.     Ozour       Applied Time     Lütkepohl, M.; Green, 2005       Series     Helmut; Krätzig, Markus;       David A.     David A.       Applied Time     Lütkepohl, M.; Green, 2004       Excommetrics     Markus;       David A.     Phillins       Commetrics     Markus;       David A.     Phillins       Condector     Phillins | Search<br>I3 results     可在此限定縮小<br>您的檢索結果       Ite     Author     Publish Date     Dewey [LCC       Analysis (ISB):     David A;<br>Prosection     David A;<br>Rose, John<br>William H.     Dots of the section of the section o | Home     Collections     Help       Search     可在此限定縮小<br>您的檢索結果     2005     2005     2005     2005     2005     2005     2005     2005     2005     2005     2005     2005     2005     2005     2005     2005     2005     2005     2005     2005     2005     2005     2005     2005     2005     2005     2005     2005     2005     2005     2005     2005     2005     2005     2005     2005     2005     2005     2005     2005     2005     2005     2005     2005     2005     2005     2005     2005     2005     2005     2005     2005     2005     2005     2005     2005     2005     2005     2005     2005     2005     2005     2005     2005     2005     2005     2005     2005     2005     2005     2005     2005     2005     2005     2005     2005     2005     2005     2005     2005     2005     2006     2004     2004     2004     2004     2004     2004     2004     2004     2004     2004     2004     2004     2004     2004     2004     2004     2004     2004     2004     2004     2004     2004     2004     2004 |

#### III. 瀏覽

使用者可使用瀏覽功能來查找所需要的書籍,點選首頁中的 Collections 連結 進入瀏覽畫面。

#### 1. 依專輯瀏覽

在此會列出該專輯中所收錄的書籍總數,您只要點選欲瀏覽的專輯名 稱,即可進入該專輯頁面。

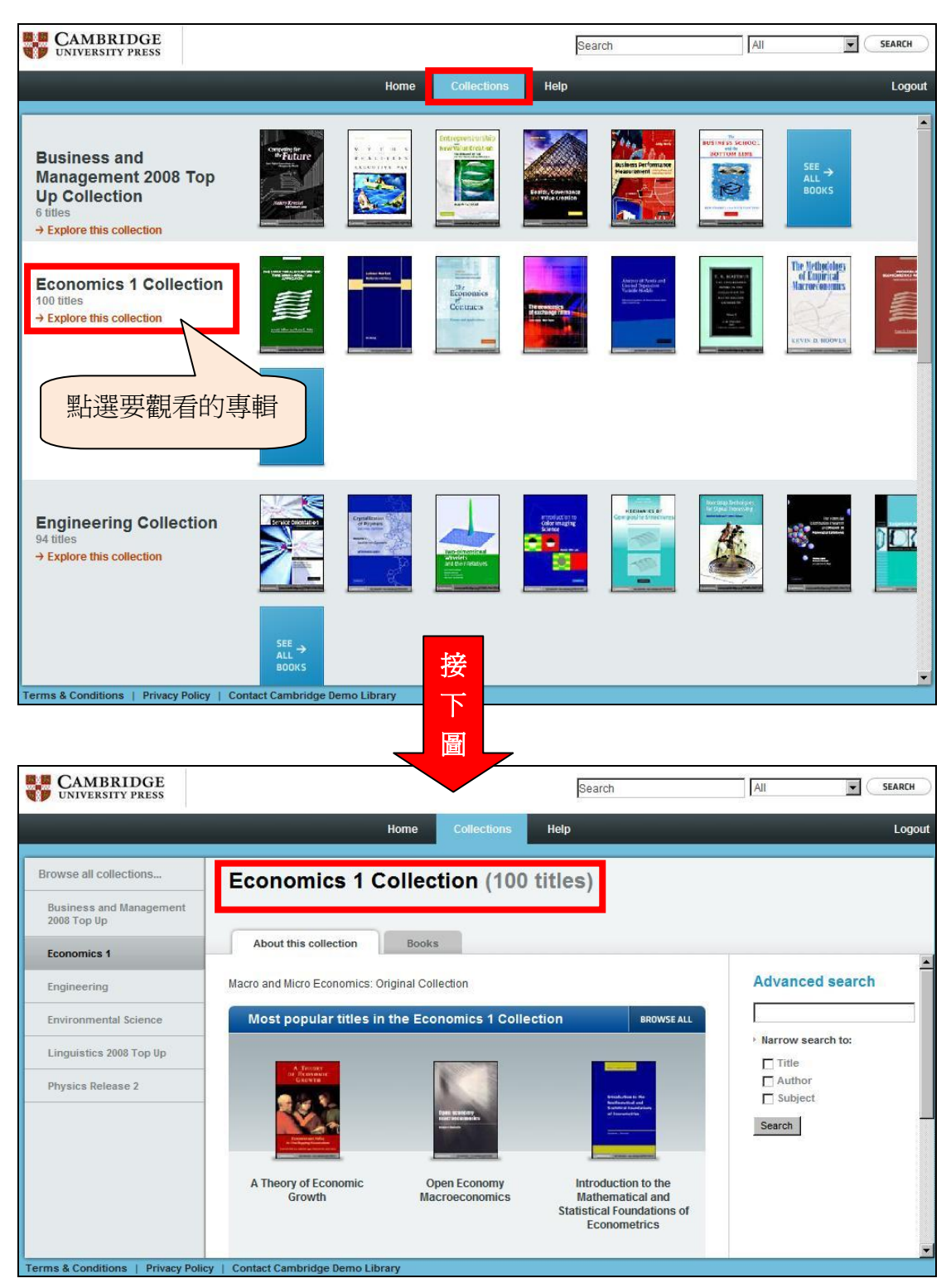

#### 2. 依書籍瀏覽

點選 Books 連結或是 Browse All,則可依照書籍瀏覽。

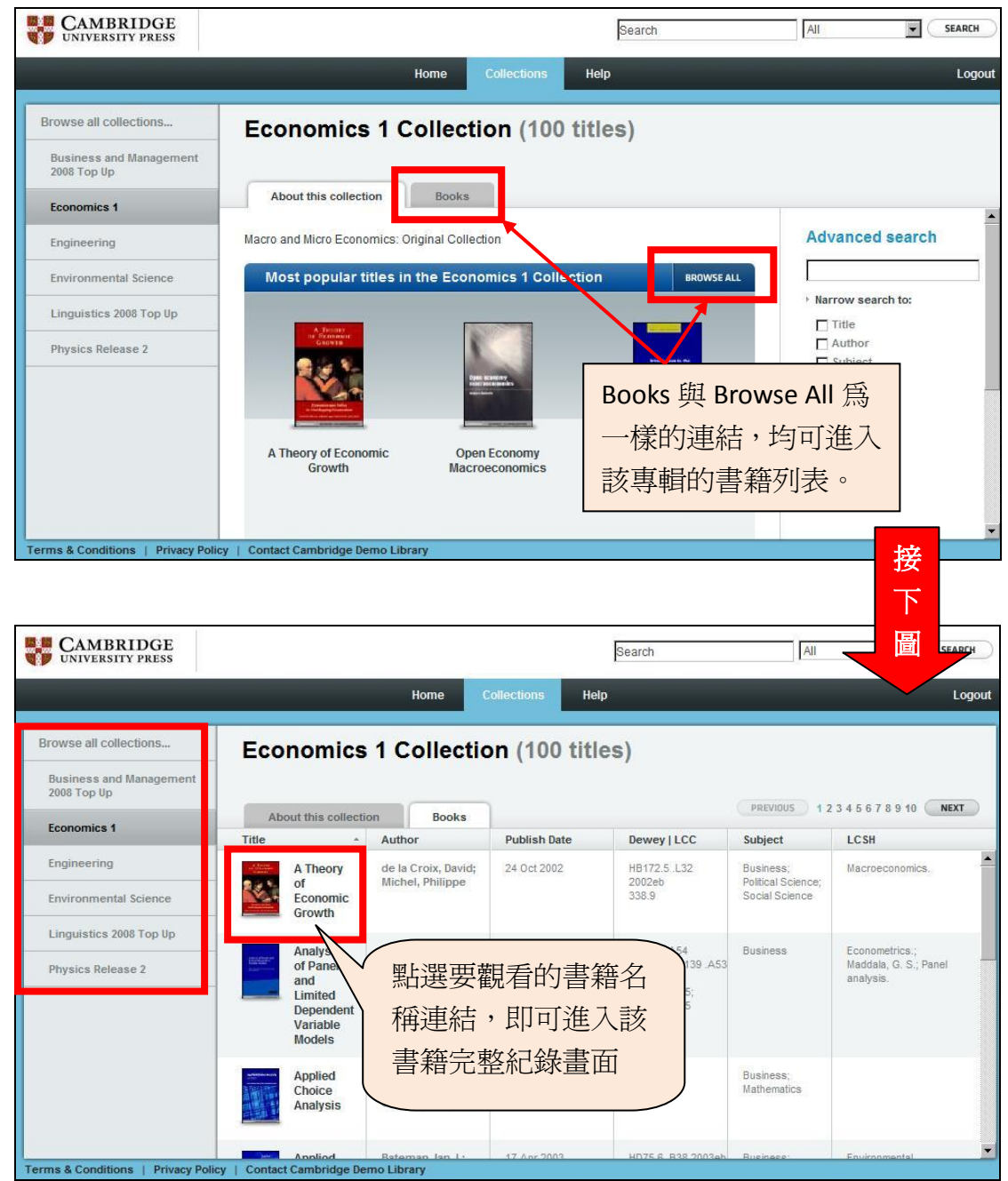

在這裡,每一本書均會提供其詳細的資訊,如作者、出版日期和主題等。 您也可點選左方的"Browse All Collection...."或點選要瀏覽的專輯來快 速跳轉至其他專輯來觀看其收錄內容。

#### IV. 書籍閱覽

無論您是從檢索結果中或是從書籍瀏覽清單中點選書名連結,均會進入該書 籍的資訊頁面。

1. Summary

在此會顯示該書籍的簡介及相關資訊,如:出版社及出版日期等。

| CAMBRIDGE<br>UNIVERSITY PRESS          |                                                                                                    | Search                                          | SEARCH                     |
|----------------------------------------|----------------------------------------------------------------------------------------------------|-------------------------------------------------|----------------------------|
|                                        | Home Collections                                                                                                    | Help                                            | Logout                     |
| Browse all collections                 | Applied Choice Analysis                                                                                                    | e William H                                     |                            |
| Business and Management<br>2008 Top Up | Hensher, David A., Kose, John M., Green                                                                                            | ie, winam n.                                    |                            |
| Economics 1                            | Return to collectio Summary                                                                                                    | ble of contents & extended information          | Start reading now          |
| Engineering                            | Book synopsis                                                                                                    | Published by:                                   | Cambridge University Press |
| Environmental Science                  | This primer provides an unintimidating introduction to the main                                                                    | Edition:                                        |                            |
|                                        | techniques of choice analysis. A companion website provides                                                                        | Publication Date:                               | 2 June 2005                |
| Linguistics 2008 Top Up                | practice data sets and software to apply all modeling and data<br>skills presented in the book. An invaluable resource to students | Ebook ISBN:                                     | 13:9780511114038           |
| Physics Release 2                      | and of value to anyone else interested in choice analysis and                                                                      | Print ISBN:                                     | 13:9780521844260           |
|                                        | modelling.                                                                                                    | <ul> <li>See extended information</li> </ul>    |                            |
|                                        |                                                                                                    | Collections                                     |                            |
|                                        |                                                                                                    | This book is available in the following collect | tions.                     |
|                                        |                                                                                                    | Economics 1                                     |                            |
|                                        |                                                                                                    |                                                 |                            |
|                                        |                                                                                                    |                                                 |                            |
| Terms & Conditions   Privacy Policy    | Contact Cambridge Demo Library                                                                                                    |                                                 |                            |

#### 2. Table of Contents & extended information

在這裡可以看到更完整的書籍資訊及目錄內容。

| CAMBRIDGE<br>UNIVERSITY PRESS          |                         |                   | Search                     | Ali                                     |            |
|----------------------------------------|-------------------------|-------------------|----------------------------|-----------------------------------------|------------|
|                                        | Home                    | Collections       | Help                       |                                         | L          |
| Browse all collections                 | Applied Choice          | Analysis          |                            |                                         |            |
| Business and Management<br>2008 Top Up | Hensher, David A.; F    | lose, John M.; Gr | eene, William H.           |                                         |            |
| Economics 4                            | Return to collection    | Summary           | Table of contents & ex     | stended information Start reading       | now        |
| Economics 1                            | Table of contents       |                   | Extended mormation         |                                         |            |
| Engineering                            | Cover                   |                   | Authors:                   | Hensher, David A.; Rose, John M.; Green | e, William |
| Environmental Science                  | Half-title              |                   | Dublished hu               | Combridge University                    | ity Dropp  |
| Linguistics 2008 Top IIp               | Title                   |                   | Edition:                   | Cambridge onvers                        | ity riess  |
| Englistics 2000 rop op                 | Copyright               |                   | Edition:                   |                                         |            |
| Physics Release 2                      | Contents                |                   | Publish Date:              | 2 Ji                                    | ine 2005   |
|                                        | Figures                 |                   | eBook ISBN 13:             | 978051                                  | 1114038    |
|                                        | Tables                  |                   | Print ISBN 13:             | 978052                                  | 1844260    |
|                                        | Preface                 |                   | eBook ISBN:                | 978051                                  | 1114038    |
|                                        | Part I Paris tesian     |                   | Print ISBN:<br>Product ID: |                                         | 1844266    |
|                                        | Part i basic topics     |                   |                            |                                         |            |
|                                        | Part II Advanced topics |                   | Language:                  |                                         | English    |
|                                        | Glossary                |                   | Number of pages            |                                         | 743        |
|                                        | References              |                   | indiandor of pugear        |                                         | 145        |

#### 3. Start reading now...

如要閱讀該書籍的內容,只需點選"Start reading now …"即可。在頁面 上方及右方,均有一些工具可供使用者利用,如依照目錄來跳轉,或是 列印、e-mail 等。

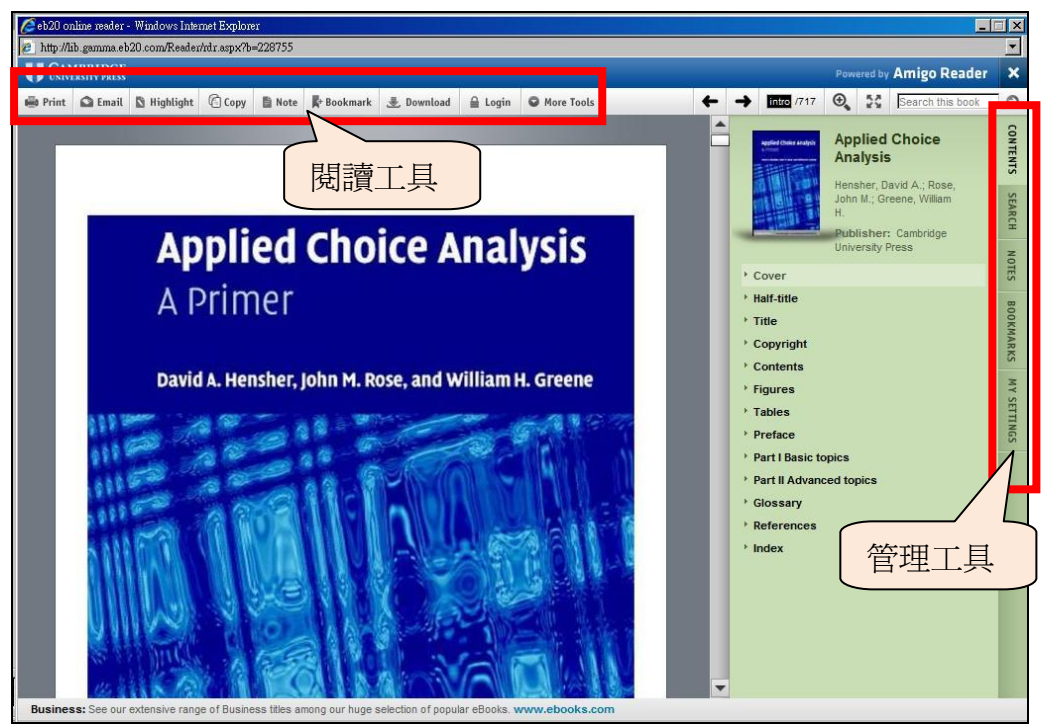

#### V. 閱讀與管理工具

(上圖)要使用該閱讀器的工具需註冊 Amigo Reader 帳號,註冊後即可使用。 點選上方的工具會彈出一對話視窗,若已註冊則輸入註冊時的電子信箱及密 碼即可。若尙未註冊也可在此註冊個人帳號來使用。

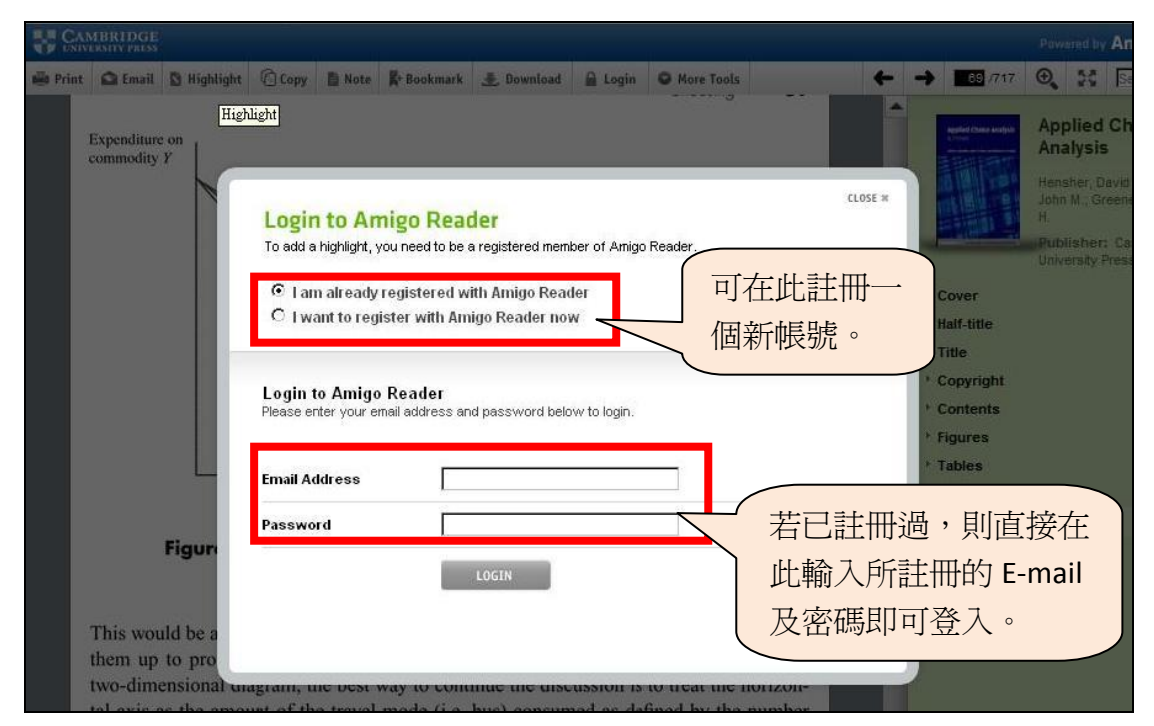

#### 1. 閱讀工具

#### A. E-mail

點選工具列中的 Email 圖示後,即會出現該視窗,在此輸入您要寄送的 Email 地址來將該頁面寄至您所輸入的電子信箱,最下面的空格中,您 可以在此寫入您的訊息。

| CAMBRIDGE                                                                        |                                                                                       | Powered by A                                                                                                    |
|----------------------------------------------------------------------------------|---------------------------------------------------------------------------------------|----------------------------------------------------------------------------------------------------|
| Print Q Email C Highlight @                                                      | Copy Note Bookmark & Download O More Tools<br>Bostrom and Lashof                      | ← → 33 /549 ⊕, 33 F                                                                                                  |
| While the associati<br>positive in terms                                         | CLOSE #<br>Email this page<br>Complete the fields below to email a copy of this page. | e a ng University Pre-                                                                                               |
| (2001: 2) capture.<br>problem, SUVs se<br>health communica                       | Your name<br>Recipient email address here                                             | dy<br>he 'Cover<br>of 'Half-title<br>ide 'Title                                                                      |
| Rimal and Real, 2<br>and 12, this volum                                          | Your Message Here                                                                     | s 3 Contents<br>https://contents                                                                                     |
| In psychometric<br>controllable and k<br>to perceptions th<br>Climate-related ri | SUBMIT                                                                                | ess PART ONE Communicating of<br>the PART TWO Facilitating social<br>ble. PART THREE Creating a climit<br>ble. Index |
| and more acceptable<br>Lazo <i>et al.</i> , 2000). T                             | than risks not related to enhate (weballets er al., A                                 | 95;<br>hat                                                                                                    |

#### B. Highlight

您可將所選中的文字段落 Highlight 將其標注出來。

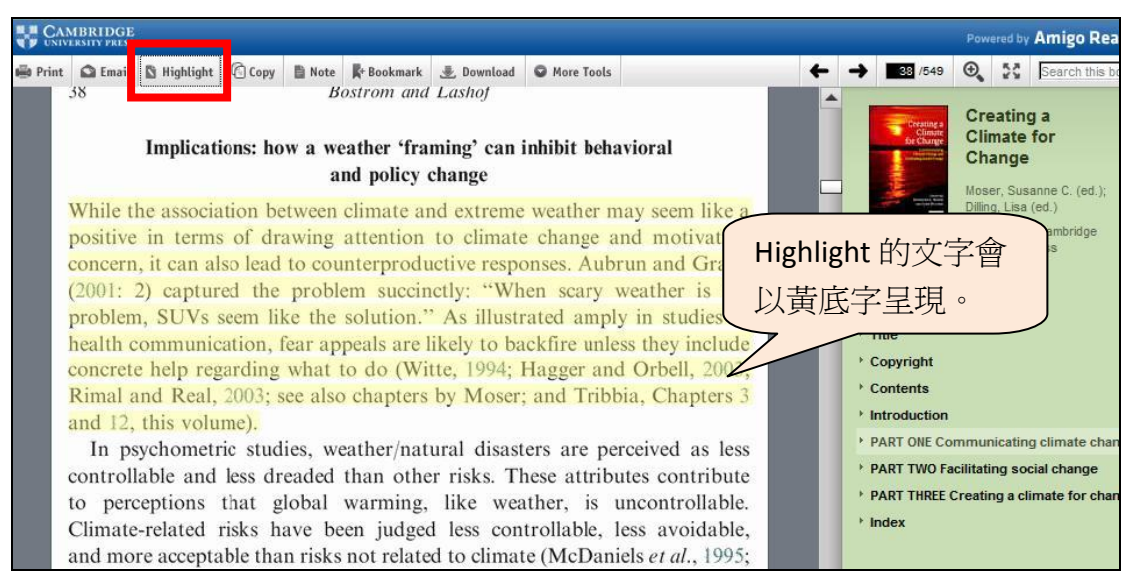

#### C. Copy

在 Cambridge eBook Collections 中,您若想引用某段文字到您的寫作中, 需先將選中的句子反白,再點選 Copy 工具,這時您所選中的句子會另 開新視窗顯示,在新視窗中反白需要的文字,再利用鍵盤中的 Ctrl+C 複製即可。(見下圖)。

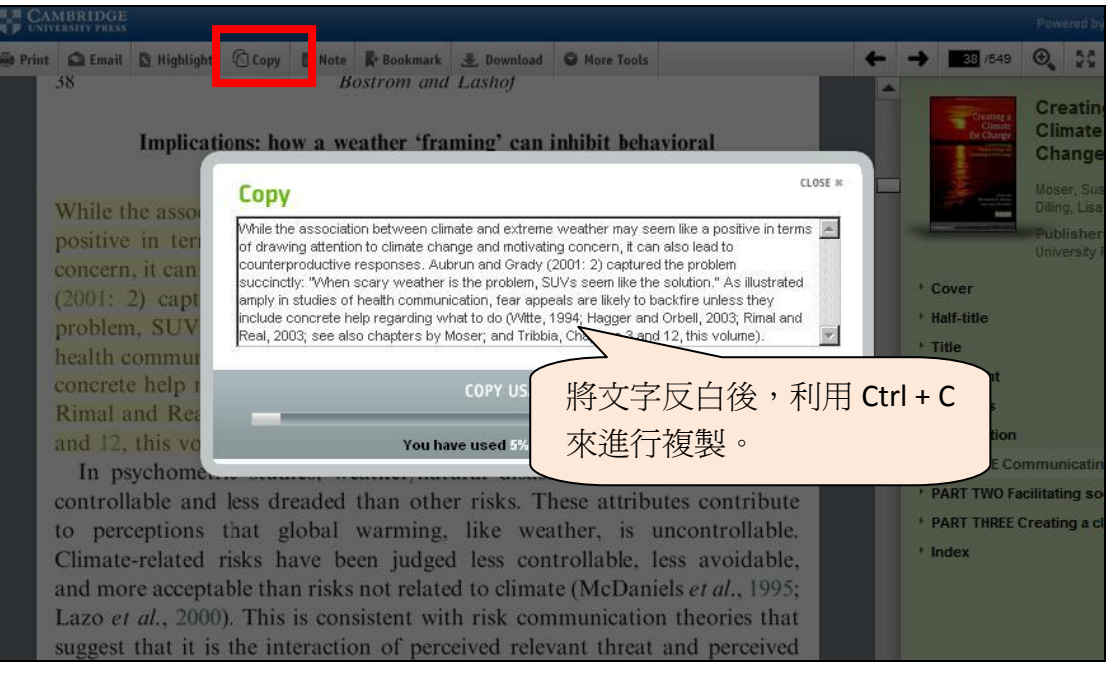

D. Note 利用此功能可將個人註解加入在書頁中,輸入後再點選"Save"儲 存即可。

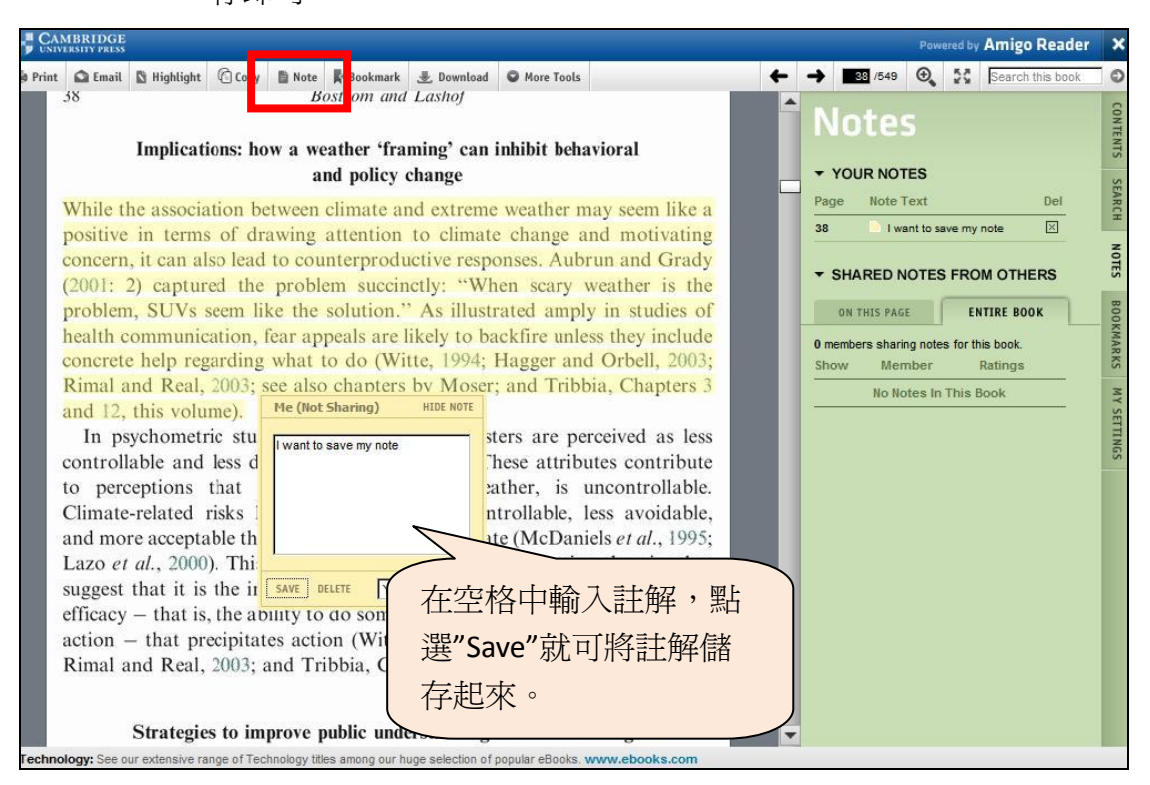

#### E. Bookmark

您可以利用 Bookmark 功能將您所選中的書頁加入書籤。點選此功能後 會彈出一對話視窗,在視窗中輸入此書籤的說明。(見下圖)

| , C    | AMBRIDGE                                                                                                    |                                                                                                    |                                                                                                    | Pow                                                                                                    | ered by Amigo Read                        | er 🗙                              |
|--------|----------------------------------------------------------------------------------------------------|----------------------------------------------------------------------------------------------------|----------------------------------------------------------------------------------------------------|----------------------------------------------------------------------------------------------------|-------------------------------------------|-----------------------------------|
| a Prir | tt A Email A I                                                                                                 | Highlight Copy No Resolvant<br>ostrom and<br>polications: how a weather<br>and polic<br>association between climate<br>CAVERTIDGE                                                                                                    | an inhibit behavioral<br>me weather may seem like                                                                                                    | ← → B3 /249 Q<br>Bookmark Dr<br>Page Bookmark Dr                                                                                                    | RKS                                       | CONTENTS SEARCH<br>Powered by     |
|        | (2001 Be Pr<br>proble<br>health<br>contro<br>Rimal<br>and I<br>In<br>contro<br>to pe<br>Clima<br>and m<br>Lazo | While the associat<br>positive in terms<br>concern, it can alsi<br>(2001: 2) captures<br>problem, SUVs se                                                                                                    | te & Bookmark Download<br>Strom and Lashof<br>how a weather 'framing' can<br>Bookmark this page                                                                                                    | More Tools  Inhibit behavioral  CLOSE *  SUBMIT                                                                                                    | a<br>g<br>y<br>of                         |                                   |
| Tech   | sugge<br>efficae<br>actior<br>Rima<br>nology: Se                                                               | health communica<br>concrete help regard.<br>Rimal and Real, 2003<br>and 12, this volume).<br>In psychometric st<br>controllable and less<br>to perceptions that<br>Climate-related risks<br>and more acceptable t<br>Lazo <i>et al.</i> , 2000). The | see also chapters by Moser<br>udies, weather/natural disas<br>dreaded than other risks. T<br>global warming, like we<br>have been judged less cor<br>han risks not related to clima<br>us is consistent with risk cor | and Tribbia, Chapters<br>ters are perceived as les<br>hese attributes contribut<br>ather, is uncontrollable<br>trollable, less avoidable<br>te (McDaniels <i>et al.</i> , 199)<br>nmunication theories that | e<br>i;<br>3<br>is<br>e<br>2,<br>5;<br>it | Show Member<br>No Notes In This E |

#### F. Download

下載 Adobe digital Editions 程式後,即可將書籍下載至電腦上觀看。 點選 Download 選項,即會彈出下圖的視窗,請依照步驟 1,2 來完 成程式安裝與下載。

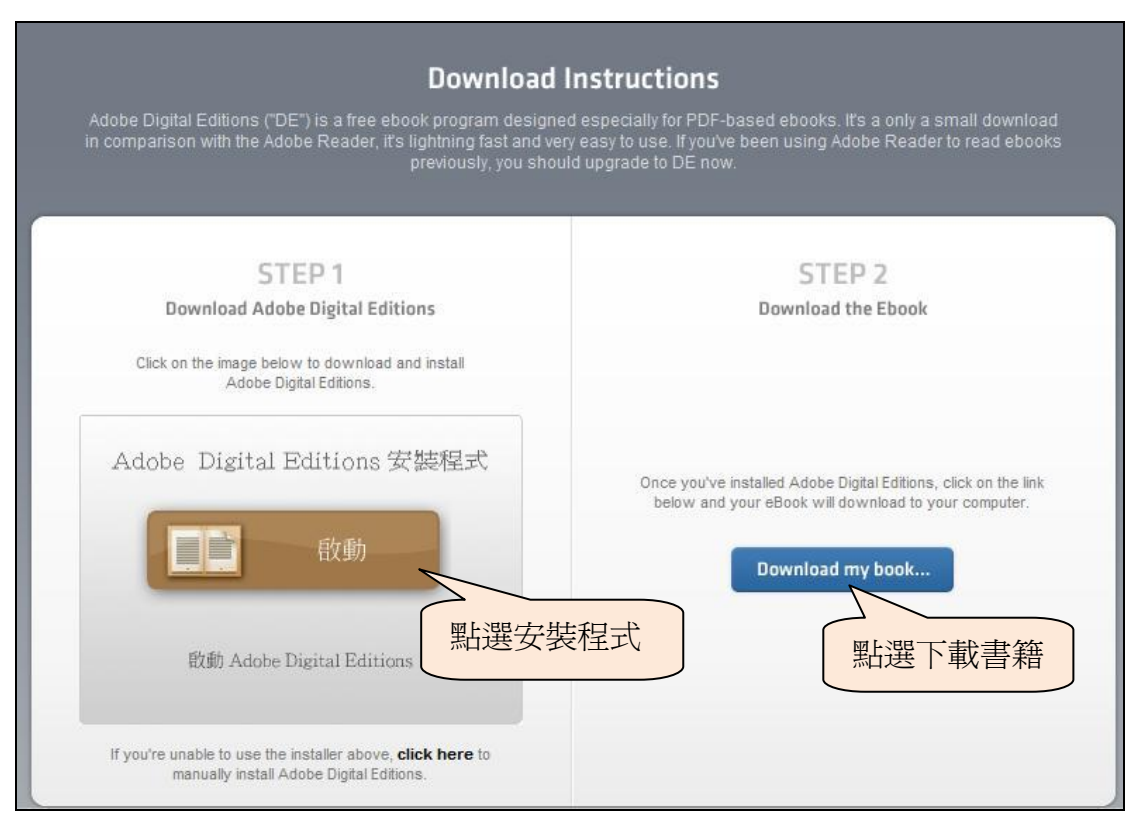

#### 🔢 Adobe Digital Editions iness Performance Measure 11 . C (1/529) 🖶 💷 💷 📴 尋找 問讀 ▼ Edited by Andy Neely Neely, Andy **Business Performance** Title Measurement Unifying Theory and Integrating Practice Baxes Second Edition PART I Perform ent — functi nal analy PART II Per formance measurement - frame works an PART III Performance measurement - practicalities a ÷ PART IV Performance measurement in public set PART V Performance measurement - emerging iss CAMBRIDGE WWW.cambridge.org/9780521855112 運項

#### 下載後即可在電腦上開啓閱讀,其閱讀畫面如下圖所示。

請注意下載借閱的閱讀期限為2天,2天後如還需閱讀請重新下載

| R Adobe Digital Editions                                                                                                    |                               |                  |                      |                     |                     |     | _ 🗆 X |
|----------------------------------------------------------------------------------------------------|-------------------------------|------------------|----------------------|---------------------|---------------------|-----|-------|
| 11 11 11 11 11 11 11 11 11 11 11 11 11                                                                                                    |                               |                  |                      | 所有                  | 項目 🛛 🕂 📘            | 標題  | •     |
| 最後讀取日期                                                                                                    |                               |                  |                      |                     |                     |     |       |
|                                                                                                    | A Concise Handbook of Movie L | Moul, Charles C. | Cambridge University | 2009年10月22日 下午 7:26 | 2009年10月22日 下午 7:24 | 224 | 過期    |
| Lengistante<br>Marine Marine Mari | Business Performance Measure  | Neely, Andy      | Cambridge University | 2010年9月30日 下午 7:19  | 2010年9月30日 下午 7:18  | 529 | 2日    |
| Neety, Andy                                                                                                    |                               |                  |                      |                     |                     |     |       |
|                                                                                                    |                               |                  |                      |                     |                     |     |       |
| 書架                                                                                                    |                               |                  |                      |                     |                     |     |       |
| 111 所有項目                                                                                                    |                               |                  |                      |                     |                     |     |       |
| ■■ 借閱                                                                                                    |                               |                  |                      |                     |                     |     |       |
| ■■ 購買                                                                                                    |                               |                  |                      |                     |                     |     |       |
| ■■ 最近閱讀的項目                                                                                                    |                               |                  |                      |                     |                     |     |       |
|                                                                                                    |                               |                  |                      |                     |                     |     |       |
| + 選項                                                                                                    |                               |                  |                      |                     |                     |     |       |

#### G. More tools

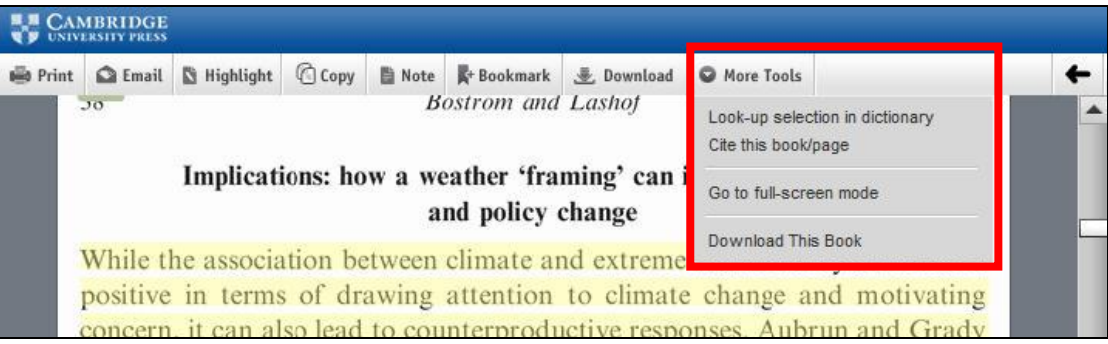

Look-up selection in dictionary:將字詞反白後點選此功能,即可查找 該字詞的英文解釋。

| 🖶 Print | 🖸 Email                                                        | 🖸 Highlight                                                                                                | Ссору                                               | Note & Bookma                                                                                                 | rk 🛃 Download                                                                             | More Tools                                                                   |                                  | + | ->         |
|---------|----------------------------------------------------------------|----------------------------------------------------------------------------------------------------|-----------------------------------------------------|----------------------------------------------------------------------------------------------------|-------------------------------------------------------------------------------------------|------------------------------------------------------------------------------|----------------------------------|---|------------|
|         | 20-                                                            |                                                                                                    |                                                     | Bostrom a                                                                                                    | nd Lashof                                                                                 |                                                                              |                                  |   |            |
|         |                                                                | Implicat                                                                                                   | ions: how                                           | a weather 'f                                                                                                  | raming' can                                                                               | inhibit behav                                                                | ioral                            |   |            |
|         | While t<br>positive<br>concern                                 | he associa<br>in terma                                                                                     | II Dict                                             | <mark>tionary</mark>                                                                                          |                                                                                           |                                                                              | CLOSE #                          | İ | Page<br>38 |
|         | (2001:<br>problem<br>health c<br>concret<br>Rimal 2<br>and 12, | <ol> <li>captur</li> <li>suvs</li> <li>communic</li> <li>e help regand Real,</li> <li>this volu</li> </ol> | fra<br>1. nou<br>judicia<br>2. nou<br>frame<br>much | ming<br>w - formulation of th<br>l decrees"<br>w - a framework th<br>enhances but is no<br>more valuable than | he plans and import<br>at supports and pri<br>of itself the subject<br>the miror it held" | ant details; "the fram<br>otects a picture or a r<br>of attention"; "the fra | ing of<br>nirror, "the<br>me was |   |            |
|         | In ps<br>controll                                              | sychometi<br>lable and                                                                                     | i boo area                                          |                                                                                                    |                                                                                           |                                                                              | s commente                       |   |            |

Go to full-screen mode: 全文顯示功能。點選畫面中的"Back to Normal Reader Mode"即可結束全文閱覽。

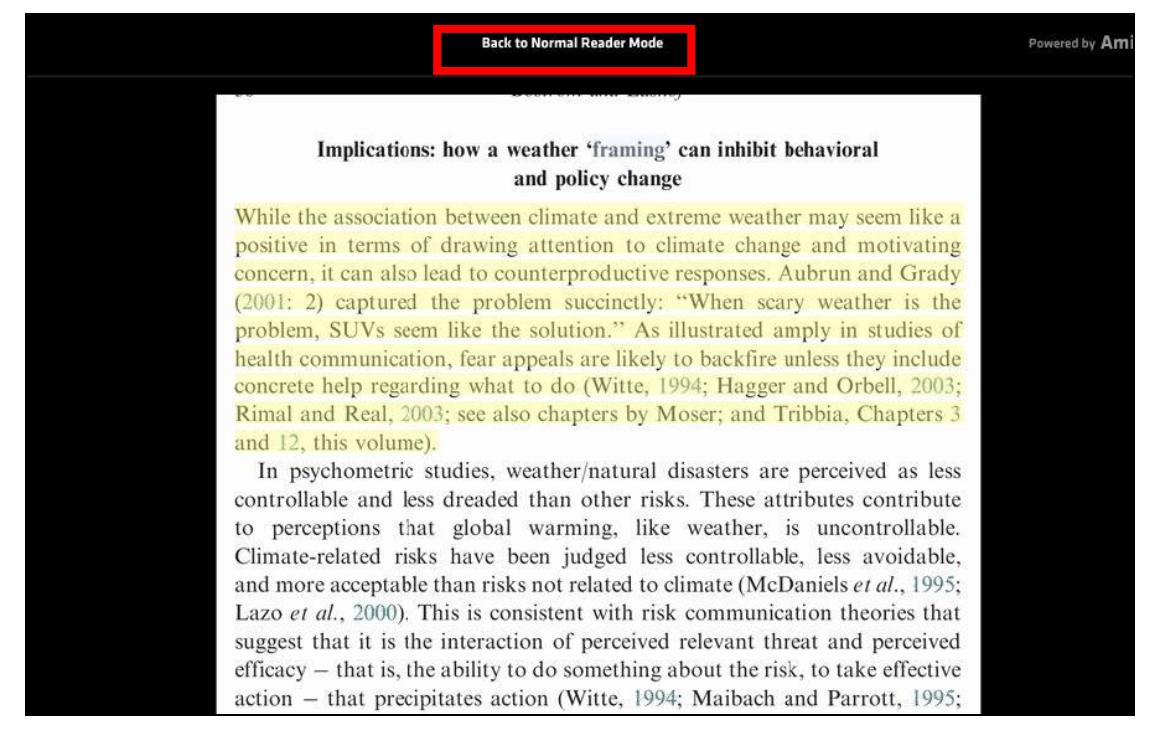

#### 2. 管理工具

A. Content

透過點選該目錄,快速跳轉到所要閱讀的資訊所在。

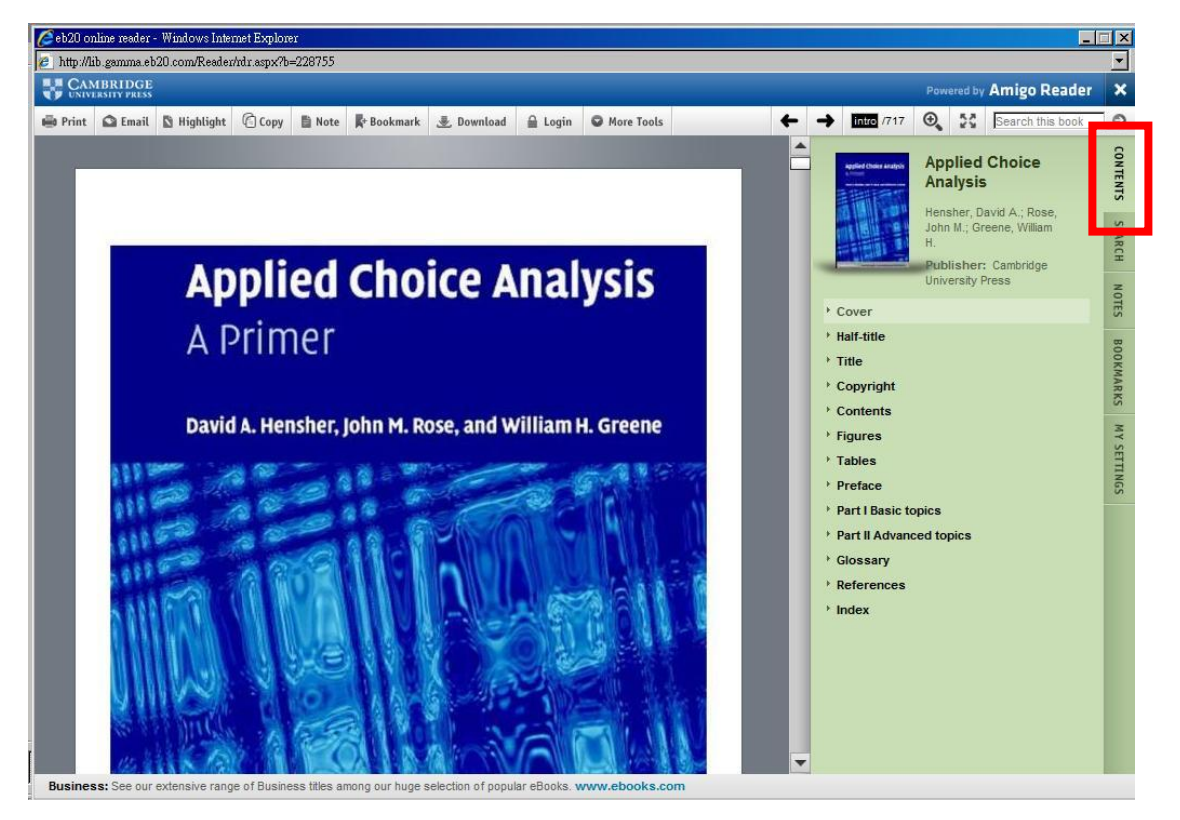

#### B. Search

在上方檢索框中輸入您的檢索詞可進行書內檢索,而檢索結果會呈現在 Search 欄位中,您可依照檢索結果點選欲閱讀的內容。

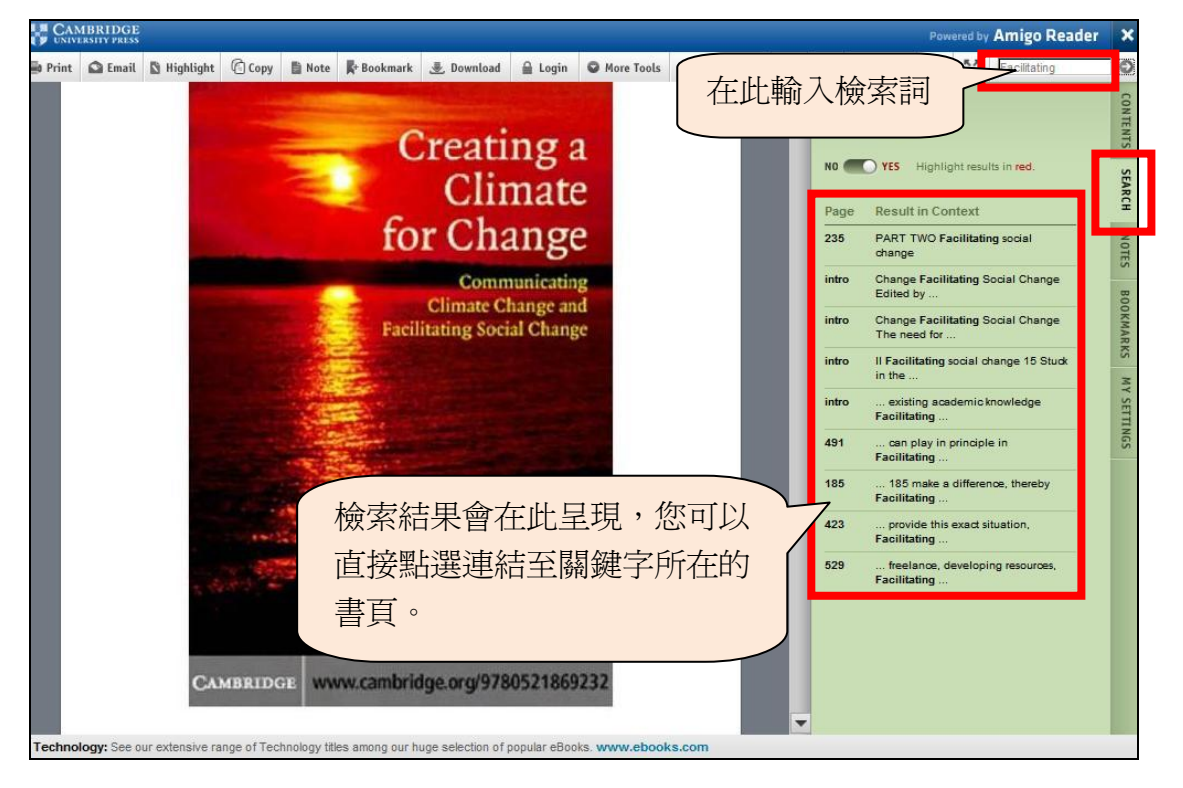

## C. Notes 利用此功能來管理您所輸入的個人註記,透過點選 Del 來刪除該註記。

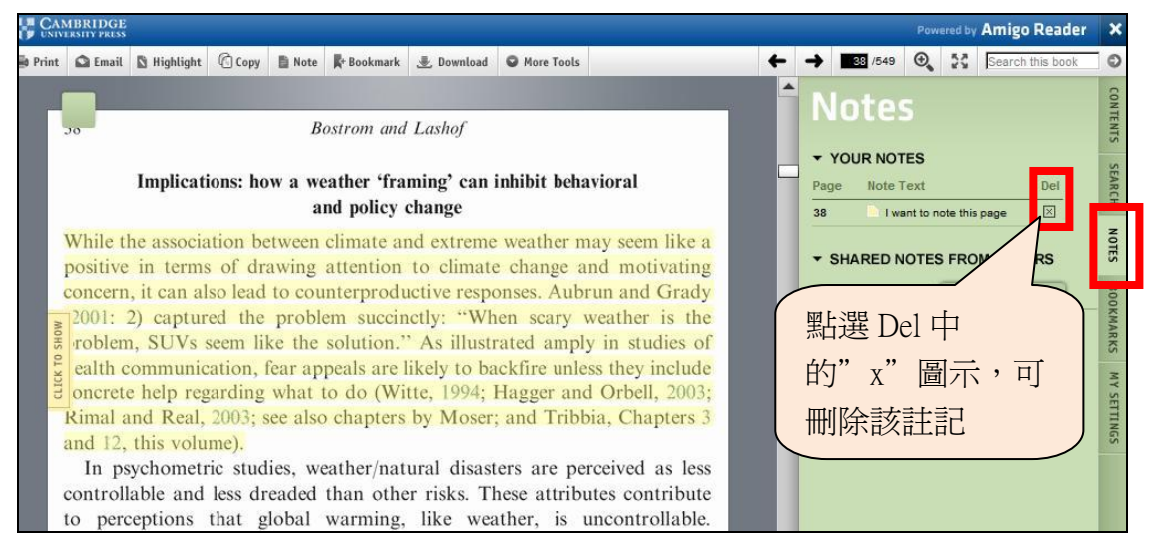

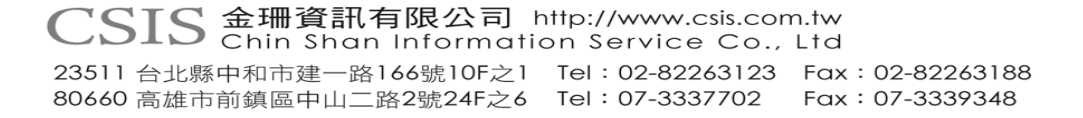

14

#### D. Bookmarks

#### 利用此功能管理您加入的書籤。

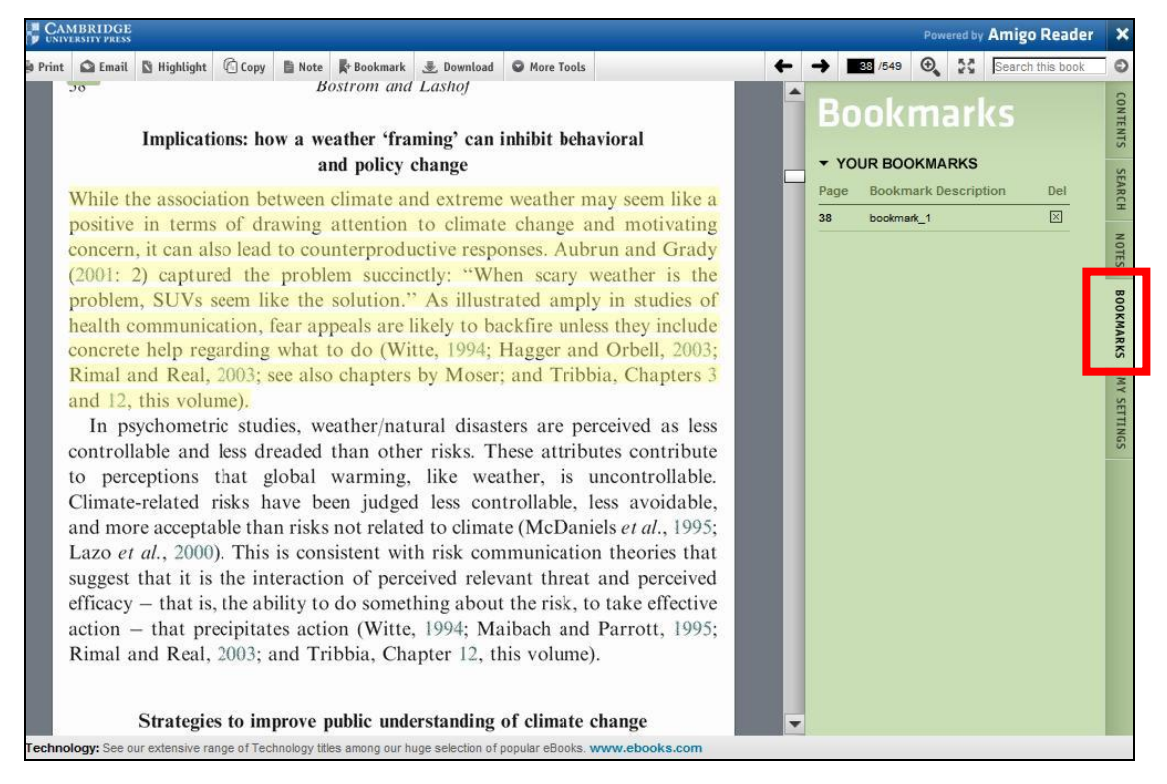

#### Help

#### 如有其他使用上的問題,也可點選頁面中的 Help 來取得幫助。

| CAMBRIDGE<br>UNIVERSITY PRESS                                    |                                  |                                | Search                                                                                |                               |
|------------------------------------------------------------------|----------------------------------|--------------------------------|---------------------------------------------------------------------------------------|-------------------------------|
|                                                                  |                                  | Home Collections               | Help                                                                                  | Logout                        |
| Browse all collections<br>Business and Management<br>2008 Top Up | Economics 1 C                    | ollection (100                 | titles)                                                                               |                               |
| Economics 1                                                      | About this collection            | Books                          |                                                                                       | Advanced search               |
| Environmental Science                                            | Most popular titles in           | the Economics 1 Collec         | ction BROWSE ALL                                                                      | Narrow search to:             |
| Linguistics 2008 Top Up Physics Release 2                        | A Security<br>Concernent         | HE REAL                        |                                                                                       | C Title Author Subject Search |
|                                                                  | A Theory of Economic<br>Growth   | Open Economy<br>Macroeconomics | Introduction to the<br>Mathematical and<br>Statistical Foundations of<br>Econometrics |                               |
| Terms & Conditions   Privacy Polic                               | y   Contact Cambridge Demo Libra | iry                            |                                                                                       |                               |